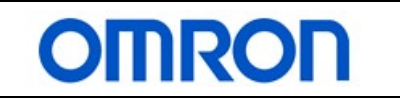

# CP and NB HMI Print Label Quick Start Guide

# Print a label with barcode on a HP Laser printer

## This document explains:

- Hardware configuration.
- Load barcode font to the printer.
- Using the NB HMI demo program.
- NB HMI sample code.
- PLC sample code .

Product(s): CP1L-E or CP2E-N PLC NB HMI HP® Laser printer M203dw

CX-ONE V4.50  $\rightarrow$  CX-Programmer V9.75 NB-Designer V1.501 build 200303

Barcode font supplier: IDAutomation®.com

Date: 2020/08/06

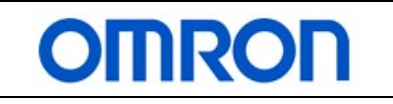

# 1 Table of Contents

| <b>1</b> .                    | Ethernet cables connections                                                                                                    | 3<br>2           |
|-------------------------------|----------------------------------------------------------------------------------------------------|------------------|
| 1.2                           | CP2E-N connections                                                                                                    | 3                |
| <mark>2</mark>                | Installing barcode font to printer                                                                                                    | 4                |
| 2.1                           | Code 39 barcode font                                                                                                    | 4                |
| 3<br>3.1<br>3.2<br>3.3<br>3.4 | How to run the CP and NB HMI demo.<br>NB HMI: Print Label screen<br>NB HMI: Setup screen<br>NB HMI: Edit NB HMI Date and Time popup.<br>Label printout | 5<br>6<br>6<br>7 |
| <mark>4</mark>                | NB HMI sample code                                                                                                    | 8                |
| 4.1                           | NB program                                                                                                    | 8                |
| 5                             | PLC sample code                                                                                                    | 10               |
| 5.1                           | Using socket services                                                                                                    | 10               |
| 5.2                           | PLC memory map                                                                                                    | 10               |
| 5.3                           | PCL – Printer Command Language                                                                                                    | 12               |
| 5.4                           | PLC program                                                                                                    | 12               |
| <mark>6</mark>                | Appendix:                                                                                                    | <mark>13</mark>  |
| 6.1                           | Reference manual                                                                                                    | 13               |
| 6.2                           | Reference web-link                                                                                                    | 13               |

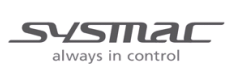

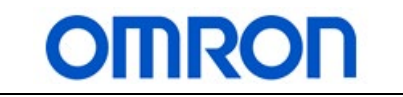

# **1. Ethernet cables connections**

## 1.1 CP1L-E connections

Using an Ethernet switch to connect the CP1L-E, NB HMI, and the printer.

Figure 1: CP1L-E connection2

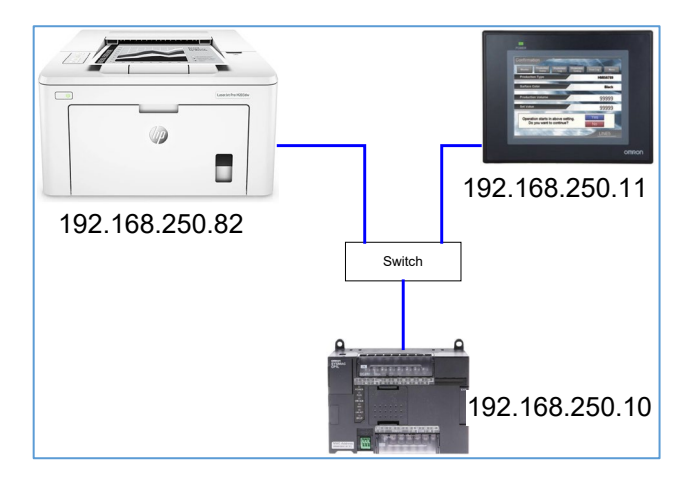

## 1.2 CP2E-N connections

It is possible to connect the NB HMI and printer to the CP2E-N. The CP2E-N have two Ethernet ports which act as a switch.

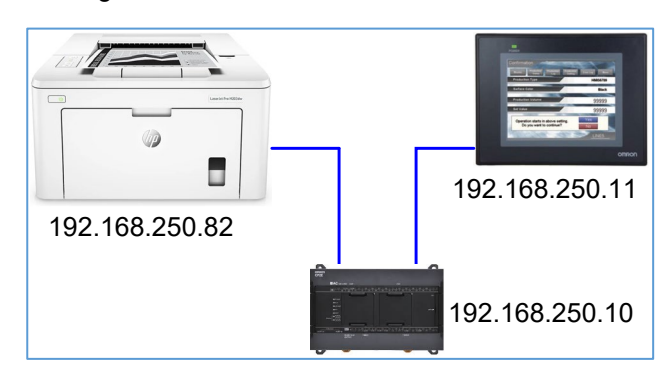

Figure 2: CP2E-N connections

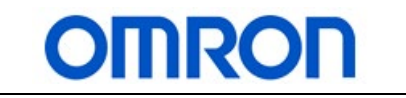

# 2 Installing barcode font to printer

## 2.1 Code 39 barcode font

Depending on the printer make and model, the printer manufacture can provide barcode font as an add-on and some printer have pre-loaded barcode font. The other option is to purchase barcode font and load them to your printer. For this demo, IDAutomation®.com code39 barcode font demo was used.

The instruction to load the font may or may not be the same for your printer. Please consult your printer manufacture and the font provider for their instruction.

**Note**: Using this method the font is loaded to the printer RAM memory. The loaded font information will be deleted when the printer power is turned off.

The following instruction is for loading the IDAutomation®.com code 39 barcode font demo to the HP® Laser Jet Pro M203dw via Ethernet connection.

- 1. Due to licensing, you'll have to go the website and download the demo (https://www.idautomation.com/barcode-fonts/code-39/download/)
- 2. In the code 39 font demo select the PCL folder. PCL (HP's Printer Command Language) fonts is chosen because the PLC will send PCL command to the printer.
- 3. Modified the TEST.BAT batch file to load the code 39 font to the printer via Ethernet. The instruction on how to load the TEST.BAT is provided in "pclinfo.html" file.

This is the modified TEST.BAT to load code 39 font to the printer via Ethernet:

```
copy /B c70D.txt +H39M12.SFP +c5F.txt +data.txt total.bin
```

```
lpr -S 192.168.250.82 -P RAW -ol total.bin
```

pause

| copy/B                                                                   | ppy/B Combine the four files into one file call total.bin.            |  |
|--------------------------------------------------------------------------|-----------------------------------------------------------------------|--|
| c70D.txt Contains command that assign code39 font to printer font ID.    |                                                                       |  |
| H39M12.SFP                                                               | This is a font file                                                   |  |
| c5F.txt                                                                  | Contains command to make this a permanent font.                       |  |
| data.txt Contains commands to select code39 font and print a test barcod |                                                                       |  |
|                                                                          | "IDAutomation Code 39 Font Manual.pdf" contains information on how to |  |
|                                                                          | format the barcode string for printing.                               |  |
| lpr                                                                      | Command for sending a file to the printer                             |  |
| 192.168.250.82                                                           | This is the printer IP address                                        |  |

The data.txt was modified to work with the HP® printer.

| Γ | IDAutomation.com PCL Printer Test File |                 |                                      |
|---|----------------------------------------|-----------------|--------------------------------------|
|   | D(70X                                  | <esc>(70X</esc> | This command select the code39 font. |
|   | *1234ABCD*                             | 1234ABCD        | This is the barcode data.            |
|   | 0E                                     | <esc>E</esc>    | Print command for the HP printer.    |

Note: Execute the TEST.BAT by right click on the file and select Run as administrator. The total path length where TEST.BAT is located cannot exceed 128 characters.

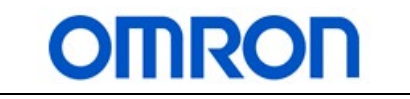

# 3 How to run the CP and NB HMI demo

## 3.1 NB HMI: Print Label screen

If this is the first time using this demo the user need to select the [Setup Screen] button to enter the printer IP address. See 3.2 NB HMI: Setup screen.

On the Print label screen the user can select one of four selection buttons that will add the pre-defined text to be printed on the label. The text input box allow the user to add up to thirty-two characters to the label. A code 39 barcode will be printed with user readable text "OMRON" and minute and second.

When the [Connect To Printer] button; execute a TCP Active Open command, is pressed the [Print] button will appear. See figure 4.

The [Print] button will execute a TCP Send command to print the label.

The [Disconnect Printer] button will execute a TCP Close command. The close command can take up to 120s to complete the close.

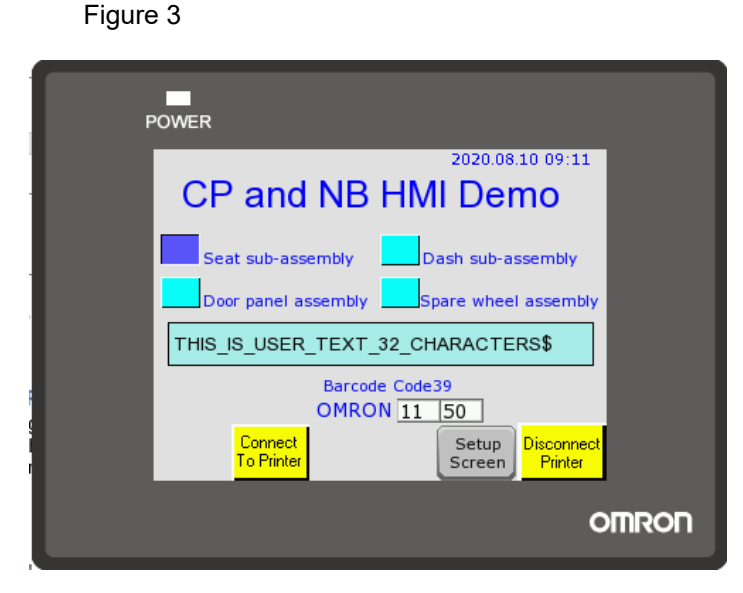

Figure 4

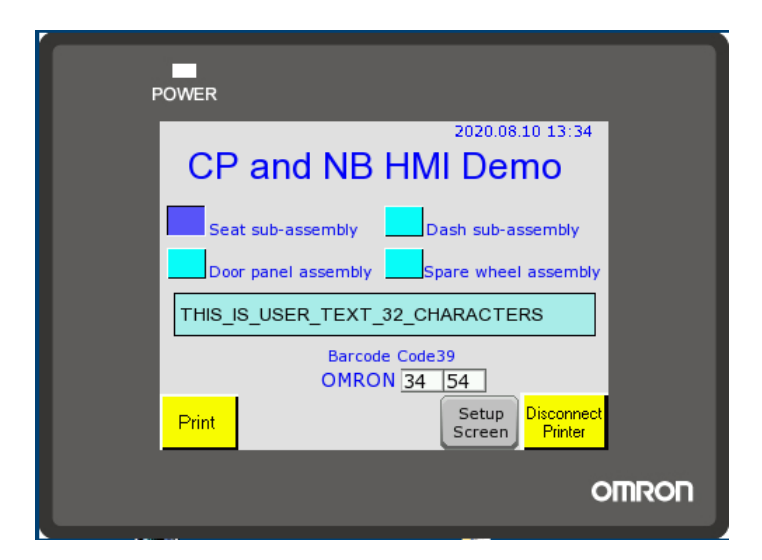

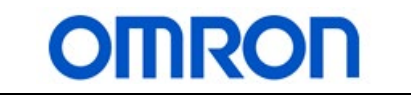

## 3.2 NB HMI: Setup screen

User can setup the printer IP address, set the NB HMI date and time, and monitor the PLC's Ethernet TCP communication status.

Printer IP address is the IP address of the printer that is entered. Change printer IP address let the use enter the IP address of the printer.

The [clock] button let the user edit the NB HMI date and time.

The [Clear ETN Error] button, reset Ethernet comm error, will be visible when an Ethernet comm error occurs.

TCP connection status: display the status code and the description will scroll across the bottom of the status code. TCP response code: display the response and the description will scroll across the bottom of the response code.

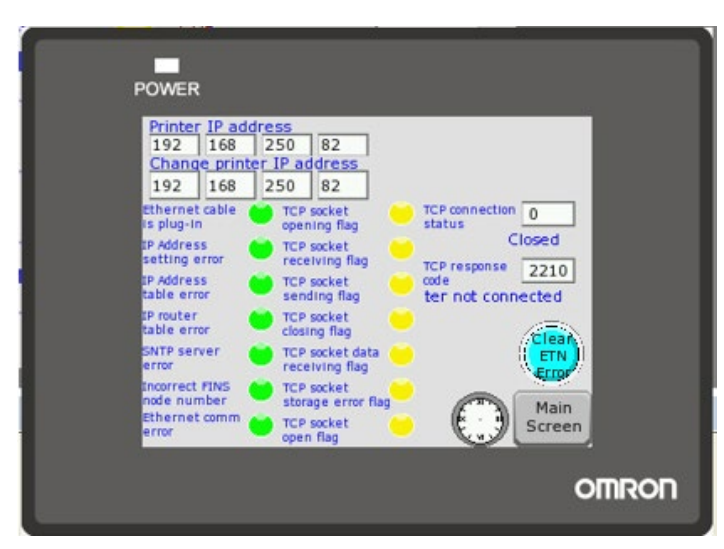

#### Figure 5

## 3.3 NB HMI: Edit NB HMI Date and Time popup

Press the [clock] button to display the edit NB HMI data and time popup window. User can edit the date and time of the NB HMI. Press the [X] button to close the popup.

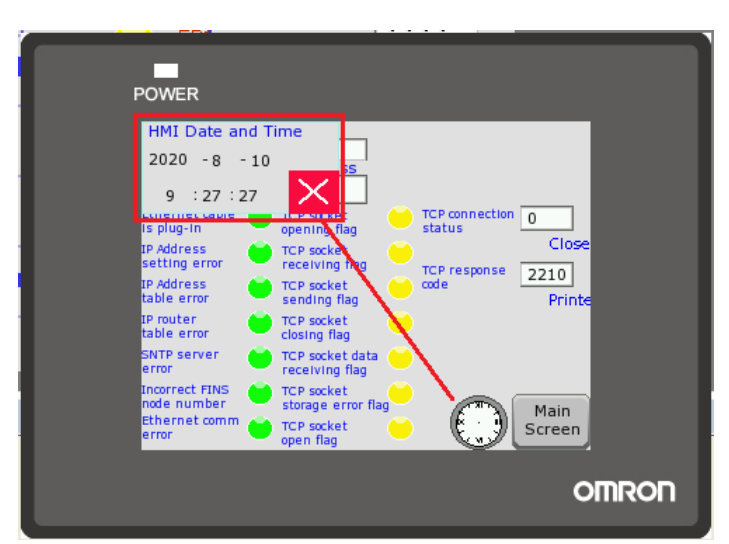

Figure 6

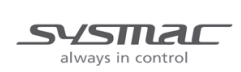

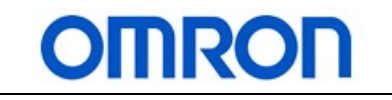

## 3.4 Label printout

This is a sample of the label printed

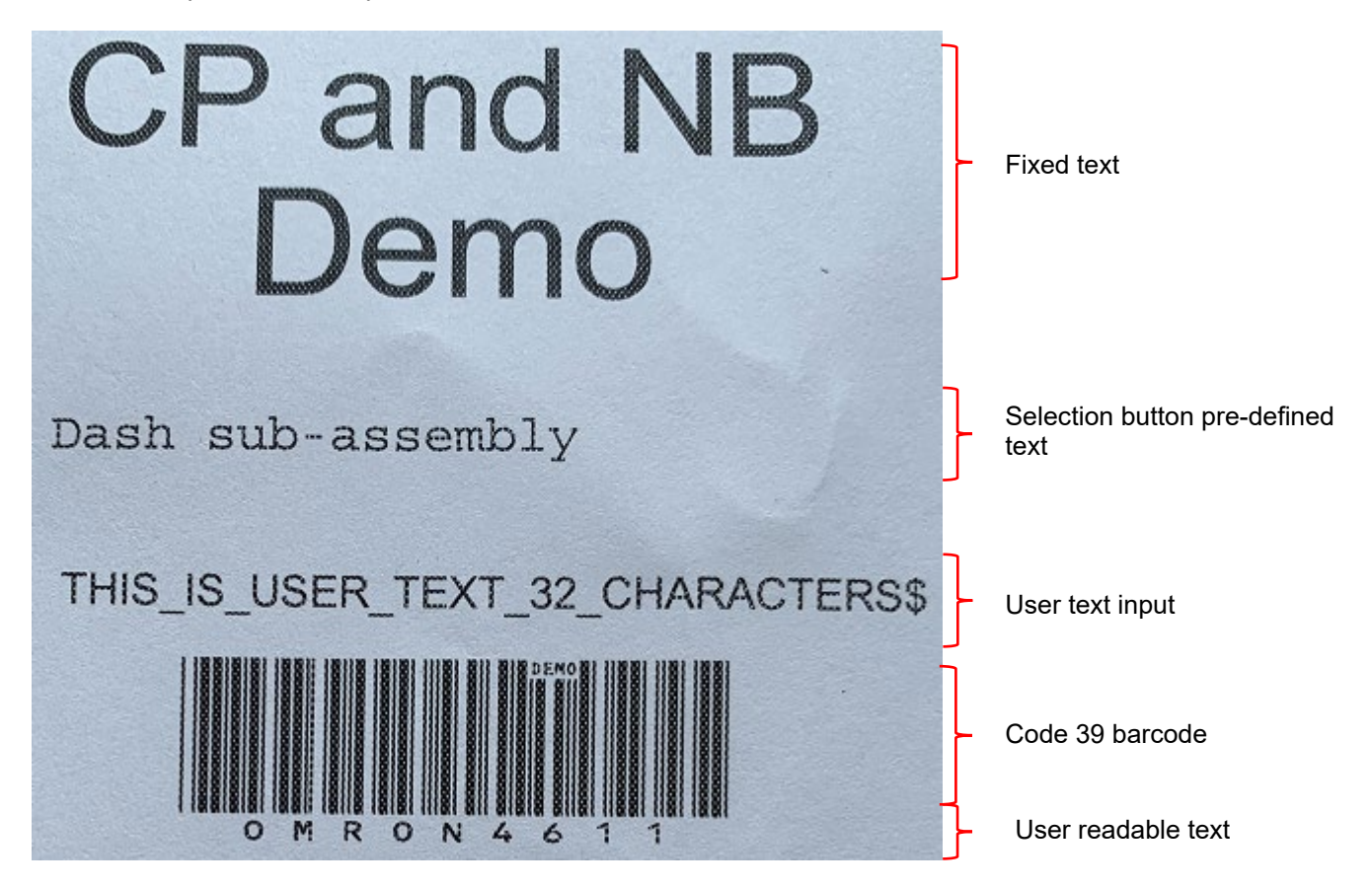

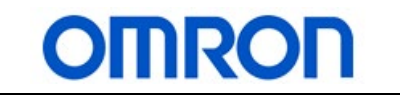

# 4 NB HMI sample code

# 4.1 NB program

The NB HMI sample program have two screens, one popup screen, two macros, and event settings.

| Screens, macros,<br>and settings | Description                                                                                                    |  |  |
|----------------------------------|----------------------------------------------------------------------------------------------------|--|--|
| Print Label screen               | This is the main screen for user selections, enter use text, connect and print to the printer.                                                   |  |  |
| Setup screen                     | This screen allows user to enter the printer IP address, monitor the Ethernet connections status, and change the NB HMI date and time.           |  |  |
| Set HMIDateTime<br>popup screen  | This is the popup screen to change the NB HMI date and time.<br>HMI Date and Time<br>2020 -8 - 13<br>11 : 2 : 42                                 |  |  |
| Macro_0.c                        | This macro read the minutes and seconds from the NB HMI clock. The minutes and seconds are display on Print Label screen and written to the PLC. |  |  |

| SYSTIAC           |
|-------------------|
| always in control |

PLC Print Label

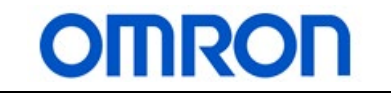

| Macro_1.c     | This macro convert the IP address enter by the user to two HEX values for the PLC socket service parameter area.                                                                                                    |
|---------------|----------------------------------------------------------------------------------------------------|
| Event Setting | No. 0 trigger maco_1.c when user enter the printer IP address.<br>No. 1 to 11 enumerate the TCP connection status. It convert the status to a text message.<br>No. 12 to 16 enumerate the TCP response code. It convert the response code to a text message.<br>No. 12 to 16 enumerate the TCP response code. It convert the response code to a text message.         Event Setting         No.       Type       P. Address inform Address       T Condition       Message         Image: text message.       Image: text message       Image: text message       Image: text message         Image: text setting       Image: text message       Image: text message       Image: text message         Image: text setting       Image: text message       Image: text message       Image: text message         Image: text setting       Image: text message       Image: text message       Image: text message         Image: text setting       Image: text message       Image: text message       Image: text message         Image: text setting       Image: text message       Image: text message       Image: text message       Image: text message         Image: text setting       Image: text message       Image: text message       Image: text message       Image: text message         Image: text setting       Image: text message       Image: text message       Image: text message       Image: text message         Image: text setting       Image: text message </td |

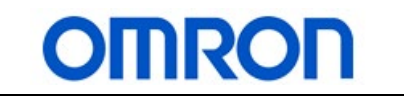

# 5 PLC sample code

### 5.1 Using socket services

The PLC use socket services to send the PCL (Printer Command Language) to the printer. Depending on the printer manufacture sending the PCL command could be different but the concept will be the same. The PLC is the client which initiates all the communication and the printer is the server which process the commands therefore the PLC will use TCP active open to make the connection to the printer.

## 5.2 PLC memory map

The following tables list the memory words and bits associated to socket1 for CP1L-EM and CP2E-N.

| Description                                          | CP1L-EM | CP2E-N  |
|------------------------------------------------------|---------|---------|
| Ethernet status - Link status flag                   | A45.14  | A45.14  |
| Ethernet status - IP Address setting error flag      | A46.02  | A46.02  |
| Ethernet status - IP Address table error flag        | A46.03  | A46.03  |
| Ethernet status - IP router table error flag         | A46.04  | A46.04  |
| Ethernet status - DNS server error flag              | A46.05  | A46.05  |
| Ethernet status - routing table error flag           | A46.06  | A46.06  |
| Ethernet status - SNTP server error                  | A46.11  | A46.11  |
| Ethernet status - Address disagreement flag          | A46.14  | A46.14  |
| Ethernet status - Ethernet communication error flag  | A46.15  | A46.15  |
| Ethernet status - FINS/TCP connection flag 1         | A47.00  | A47.00  |
| Ethernet status - FINS/TCP connection flag 2         | A47.01  | A47.01  |
| Ethernet status - FINS/TCP connection flag 3         | A47.02  | A47.02  |
| Ethernet service request - Socket force-close switch | A566.02 | A566.02 |
| Ethernet communication error clear bit               | A500.11 | A500.11 |

Ethernet Auxiliary Area: control bits and status flags

always in control

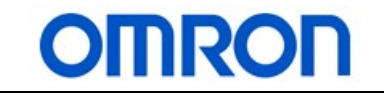

|                                                          | 0                   |                     |
|----------------------------------------------------------|---------------------|---------------------|
| Description                                              | CP1L-EM             | CP2E-N              |
| Description                                              | UDP or TCP socket 1 | UDP or TCP socket 1 |
| TCP socket status - Opening flag                         | A567.00             | A567.00             |
| TCP socket status - Receiving flag                       | A567.01             | A567.01             |
| TCP socket status - Sending flag                         | A567.02             | A567.02             |
| TCP socket status - Closing flag                         | A567.03             | A567.03             |
| TCP socket status - Data receiving flag                  | A567.13             | A567.13             |
| TCP socket status - Result storage error flag            | A567.14             | A567.14             |
| TCP socket status - TCP/UDP open flag                    | A567.15             | A567.15             |
| Socket service request - UDP open request switch         | A571.00             | A571.00             |
| Socket service request - TCP passive open request switch | A571.01             | A571.01             |
| Socket service request - TCP active open request switch  | A571.02             | A571.02             |
| Socket service request - send request switch             | A571.03             | A571.03             |
| Socket service request - receive request switch          | A571.04             | A571.04             |
| Socket service request - close request switch            | A571.05             | A571.05             |

#### Ethernet socket 1 Auxiliary Area: control bits and status flags

#### Ethernet socket 1 Data Memory Area: socket service parameter area

| Description                                             | CP1L-EM             | CP2E-N              |
|---------------------------------------------------------|---------------------|---------------------|
| Description                                             | UDP or TCP socket 1 | UDP or TCP socket 1 |
| TCP socket number of bytes received                     | D32400              | D16000              |
| TCP connection status -                                 | D32404              | D16004              |
| LIDP/TCP socket number                                  | D32408.00 to        | D16008.00 to        |
|                                                         | D32408.07           | D16008.07           |
| Socket option - TCP open active or passive - keep alive | D32408.08           | D16008.08           |
| Local UDP/TCP port number                               | D32409              | D16009              |
| Remoter IP Address - upper word                         | D32410              | D16010              |
| Remoter IP Address - lower word                         | D32411              | D16011              |
| Remote UDP/TCP port number                              | D32412              | D16012              |
| Number of bytes to send or receive                      | D32413              | D16013              |
| Sand or receive data address - leftmost 2 digits        | D32414.00 to        | D16014.00 to        |
|                                                         | D32414.07           | D16014.07           |
| Send or receive data address - memory area designation  | D32414.08 to        | D16014.08 to        |
| Send of receive data address - memory area designation  | D32414.15           | D16014.15           |
| Sand or receive data address - rightmost 2 digits       | D32415.00 to        | D16015.00 to        |
| Send of receive data address - rightmost 2 digits       | D32415.07           | D16015.07           |
| Sand or receive data address bit number                 | D32415.08 to        | D16015.08 to        |
|                                                         | D32415.15           | D16015.15           |
| Timeout value                                           | D32416              | D16016              |
| Response code                                           | D32417              | D16017              |

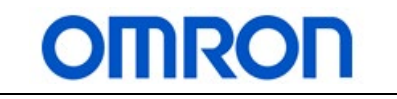

# 5.3 PCL – Printer Command Language

These are the PCL commands used in the demo.

All the PCL command start with <ESC> hence they are call escape code.

| PCL command                                                                             | Description                                                                                                    |
|-----------------------------------------------------------------------------------------|----------------------------------------------------------------------------------------------------|
| <esc>*p0050x0050Y<esc>(35<esc>(s1p36v0s0b16602T<i>text</i><br/>string</esc></esc></esc> | <pre><esc>*p0050x0050Y set print start x and y location. The default x and y unit is 1 unit = 1/300". <esc>(35 set the font ID number = Arial. <esc>(s1p36v0s0b16602T set the font pitch, height, style, weight, and typeface. Text string are printer text.</esc></esc></esc></pre> |
| <esc>*p0050x0350Y<esc>(24<esc>(s0p10h0s0b4099Ttext<br/>string</esc></esc></esc>         | <esc>(24 set the font ID number = Courier.</esc>                                                                                                    |
| <esc>*p0180x0650Y<esc>(70X(<i>text string</i>)<esc>E</esc></esc></esc>                  | <esc>(70X set the font ID number = code 39<br/>barcode.<br/>(text string) is human readable text inside the ().<br/><esc>E is the command to print</esc></esc>                                                                                                    |

## 5.4 PLC program

The PLC program have four sections SetData, TCP\_Active\_Open\_S1, TCP\_Close\_S1, and TCP\_Send\_S1.

| Program sections   | Description                                                                                        |
|--------------------|----------------------------------------------------------------------------------------------------|
| SetData            | This section initialize the PLC data memory and contain the program that interact with the NB HMI. |
|                    | Rung 1 FB_FixedData function block loads the PCL commands and the user                             |
|                    | selection text strings to the PLC data memory. This is the same as downloading a data memory file. |
| TCP_Active_Open_S1 | This section setup the PLC socket services parameter area for TCP active open of socket 1.         |
|                    | Rung 2 sets the PLC TCP port to 2000 but can be changed.                                           |
|                    | The printer IP address is set in the NB HMI but could be hard coded using rung 3 and 4.            |
|                    | Rung 5 sets the printer TCP port number. The default port number is 9100 but                       |
|                    | could be different depending on the printer setup.                                                 |
| TCP_Close_S1       | This section close the TCP port.                                                                   |
| TCP_Send_S1        | This section setup the PLC socket services parameter area for TCP send from                        |
|                    | socket 1.                                                                                          |
|                    | The send message is stored in start address D200 and the message size is 240                       |
|                    | bytes. The maximum message size for each TCP send is 1024 bytes.                                   |

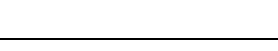

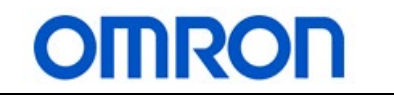

# 6 Appendix:

### 6.1 Reference manual

W451-E1 CP1H/CP1L CPU Unit programming Manual W516-E1 CP1L-EL/EM CPU Unit Operation Manual W613-E1 CP2E CPU Unit Hardware User's Manual W614-E1 CP2E CPU Unit Software User's Manual W483-E1 CP1E/CP2E CPU Unit Instructions Reference Manual

## 6.2 Reference web-link

PCL 5 Printer Language Technical Reference Manual Part I <a href="http://www.hp.com/ctg/Manual/bpl13210.pdf">http://www.hp.com/ctg/Manual/bpl13210.pdf</a>

PCL 5 Printer Language Technical Reference Manual Part II <a href="http://www.hp.com/ctg/Manual/bpl13211.pdf">http://www.hp.com/ctg/Manual/bpl13211.pdf</a>

PCL 5 Printer Language Technical Quick Reference Guide <a href="http://www.hp.com/ctg/Manual/bpl13205.pdf">http://www.hp.com/ctg/Manual/bpl13205.pdf</a>

PCL 5 Comparison Guide http://www.hp.com/ctg/Manual/bpl13206.pdf

Printer font's supplier https://www.idautomation.com/

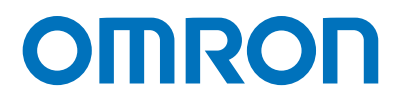

#### OMRON AUTOMATION AMERICAS HEADQUARTERS • Chicago, IL USA • 847.843.7900 • 800.556.6766 • automation.omron.com

OMRON CANADA, INC. • HEAD OFFICE Toronto, ON, Canada • 416.286.6465 • 866.986.6766 • automation.omron.com

OMRON ELECTRONICS DE MEXICO • HEAD OFFICE Ciudad de México • 52.55.5901.4300 • 01.800.386.6766 • mela@omron.com

OMRON ELECTRONICS DE MEXICO • SALES OFFICE San Pedro Garza García, N.L. • 81.12.53.7392 • 01.800.386.6766 • mela@omron.com

**OMRON ELECTRONICS DE MEXICO · SALES OFFICE** Eugenio Garza Sada,León, Gto · 01.800.386.6766 · mela@omron.com

Authorized Distributor:

OMRON ELETRÔNICA DO BRASIL LTDA • HEAD OFFICE São Paulo, SP, Brasil • 55 11 5171-8920 • automation.omron.com

OMRON ARGENTINA • SALES OFFICE Buenos Aires, Argentina • +54.11.4521.8630 • +54.11.4523.8483 mela@omron.com

OTHER OMRON LATIN AMERICA SALES +54.11.4521.8630 • +54.11.4523.8483 • mela@omron.com

#### **Controllers & I/O**

Machine Automation Controllers (MAC) 
 Motion Controllers

Programmable Logic Controllers (PLC) 
 Temperature Controllers 
 Remote I/O

#### Robotics

Industrial Robots 
 Mobile Robots

#### **Operator Interfaces**

Human Machine Interface (HMI)

#### **Motion & Drives**

- Machine Automation Controllers (MAC) 
   Motion Controllers 
   Servo Systems
- Frequency Inverters

#### Vision, Measurement & Identification

Vision Sensors & Systems 
 Measurement Sensors 
 Auto Identification Systems

#### Sensing

- Photoelectric Sensors Fiber-Optic Sensors Proximity Sensors
- Rotary Encoders 
   Ultrasonic Sensors

#### Safety

- Safety Light Curtains 
   Safety Laser Scanners 
   Programmable Safety Systems
- Safety Mats and Edges 
   Safety Door Switches 
   Emergency Stop Devices
- Safety Switches & Operator Controls Safety Monitoring/Force-guided Relays

#### **Control Components**

- Power Supplies 
   Timers 
   Counters 
   Programmable Relays
- Digital Panel Meters 
   Monitoring Products

#### Switches & Relays

- Limit Switches 
   Pushbutton Switches 
   Electromechanical Relays
- Solid State Relays

#### Software

Programming & Configuration • Runtime

© 2020 Omron. All Rights Reserved.

Printed in U.S.A.